## DOMANDA CONSEGUIMENTO TITOLO

- 1) Collegati al sito: <u>www.studiare.unife.it</u> ed effettua il login. Successivamente clicca sulla voce *Area Studente* o *Area Registrato* e, infine, scegli l'opzione *Conseguimento Titolo*.
- 2) Per alcuni corsi di studio potrebbe essere richiesta la compilazione del questionario Almalaurea. Nel caso, si inviata a provvedere, cliccando su *Registrazione ad Almalaurea*. Altrimenti,
- 3) prosegui cliccando su *Procedi con il Processo Conseguimento Titolo* e, successivamente, con *Conseguimento Titolo*.
- 4) Procedi con la scelta della sessione/appello (le associazioni nominativi corsist\*/date e orari sono pubblicati sul sito) e clicca su *Avanti*.
- 5) Supera i controlli richiesti e seleziona Avanti.
- 6) Nelle maschere Esami Sostenuti ed Esami da Sostenere, non inserire alcun dato e clicca sempre *Avanti*.
- 7) Nelle maschere:
  - *Deposito titolo tesi* inserisci il titolo dell'elaborato e le eventuali ulteriori informazioni richieste, *Avanti*;
  - *Tipo esame tesi* conferma come tipologia "Discussione pubblica", Avanti;
  - *Settore Scientifico Disciplinare* procedi con la scelta dell'area e del settore scientifico disciplinare di afferenza del proprio relatore (l'associazione relatore/SSD è pubblicata sul sito), *Avanti;*
  - *Elenco relatori* seleziona "*Aggiungi*" e segui le istruzioni, *Avanti*;
- 8) Compila gli eventuali questionari, cliccando, ove richiesto, su *Compila/Inizia Nuova Compilazione*; al termine clicca su *Conferma*; ripeti l'operazione per ogni questionario. Al termine seleziona *Avanti*.
- 9) Verifica i dati di riepilogo e procedi cliccando Avanti.
- 10) Completa il processo selezionando l'opzione *Completa Domanda Conseguimento Titolo*.
- 11) Procedi al pagamento del contributo previsto selezionando, dal Menu a destra, la voce *Pagamenti*: cliccando sul numero della fattura sarà possibile iniziare la procedura del pagamento. Infine, provvedi al versamento della Tassa di Ammissione agli Esami di Stato pari **49,58** (quarantanove e cinquantotto) **euro**, da effettuarsi mediante **bollettino postale** su cui sono riportati i **seguenti dati:** c/c postale n. 1016, intestato a Agenzia delle Entrate Centro operativo di Pescara Tasse scolastiche, Causale: Tassa di ammissione esami di abilitazione di (*indicare la professione ed il cognome ed il nome del candidato*), la cui ricevuta andrà inviata tramite il servizio <u>SOS</u>, scegliendo la coda 60 CFU, entro la scadenza di compilazione della domanda di conseguimento titolo.

12) Corrispondi la tassa di concessione regionale per il rilascio della certificazione finale riferita alla regione nella quale ha sede l'Ateneo che ha rilasciato il titolo di accesso (importo variabile da regione a regione). Per informazioni consulta autonomamente il sito della regione di interesse.

PER ASSISTENZA CONTATTARE il servizio SOS, scegliendo la coda 60 CFU.